## Sign up for Norstar's Mobile Banking—Mobiliti!

#### Download the App

- Download the App from the appropriate store by searching Norstar FCU on your device or using one of the links below:
  - o iPhone: https://apps.apple.com/us/app/norstar-federal-credit-union/id6446120766
  - Andriod: <u>https://play.google.com/store/search?q=norstar%20federal%20credit%20union&c=apps</u>

# Example of the App

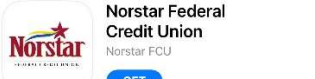

Norstar Federal Credit Union Norstar Federal Credit Union

- Open the app. Enter your Norstar FCU online banking Logon ID and Security Code.
  - You must create your login ID and Security Code on a web browser first at norstarfcu.com.

Norstar

- Answer the Security Question if presented with one.
  - Up to 24 accounts can be viewed in mobile banking.

### Features Available

Select your favorite accounts, the order you wish to view accounts, email, text alerts and much more! Log into your Norstar Online Banking Account at **norstarfcu.com** on your computer or web browser.

#### Rename, hide, or change order of account listed:

Go to Settings/ Accounts/Accounts Preferences

#### Set up alerts by text or email:

Go to Settings/Security and Alerts/Alerts

See below to register your mobile device for text alerts.

- o Example Alerts: balance falls below a set amount
- o Balance reminder each day

#### Change your time zone:

Go to Settings/Profile/Time Zone

#### **Bill Pay:**

Pay your bills in the app. The payees must be first set up on the website.

#### Register for Mobile Banking, Text Banking and Alerts:

- Log into your Norstar Online Banking at norstarfcu.com
- Click **Mobile** link located at the top navigation.
- Click on Add Mobile Device.
- Enter your cell phone number. Then click **save**.
- An activation code will be sent to the phone number.
- Enter the Activation Code. Click Activate
- SMS Services tab, select SMS Banking and/or SMS Alerts. Save Changes

Message and data rates may apply. Check your mobile service provider plan for details.